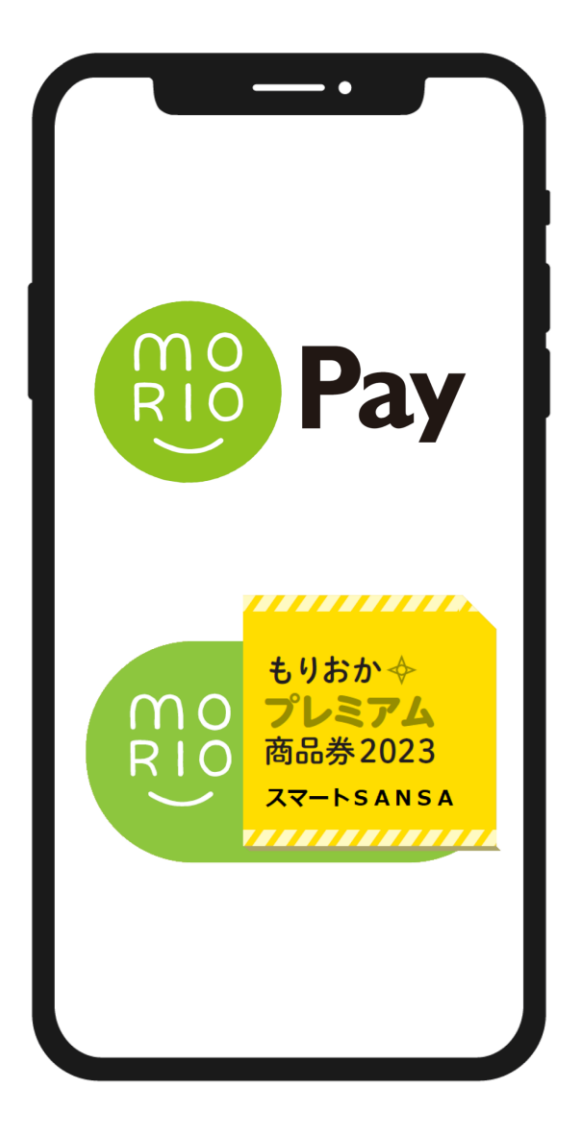

# もりおかプレミアム商品券2023 スマートSANSA ユーザーズマニュアル

アプリの初期設定、購入申込方法については こちらのマニュアルをご覧ください。 0. 目次

アプリ
1-1.ダウンロード方法

- 1-2. アプリ新規登録
- 2. 申込
- 2-1. 申込方法
- 3. 申込
- 3-1. チャージ方法
- 3-2. クレジットカード払い
- 3-3. コンビニ払い
- 3-4. ローソンでのお支払い方法
- 3-5.ファミリーマートでのお支払い方法
- 3-6. デイリーヤマザキでのお支払い方法

#### 4. 利用

4-1.利用方法

アプリはGoogle Play Store / App Storeよりダウンロードできます

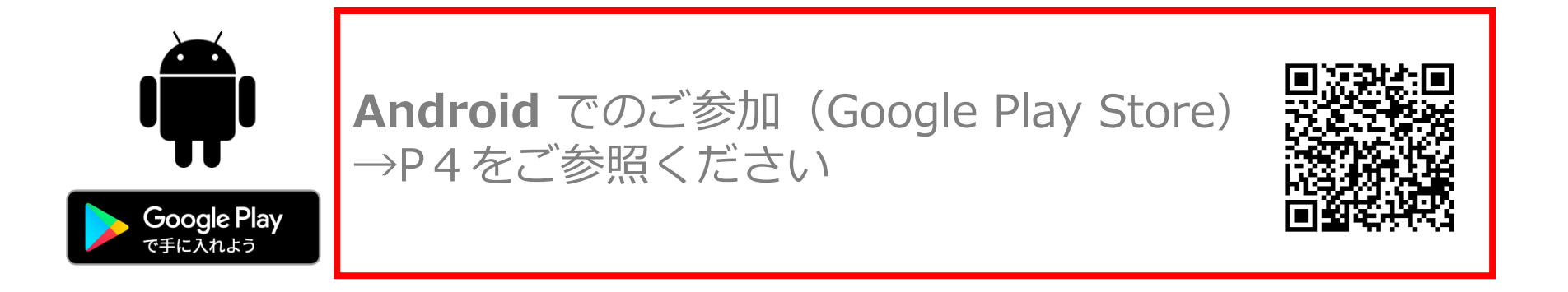

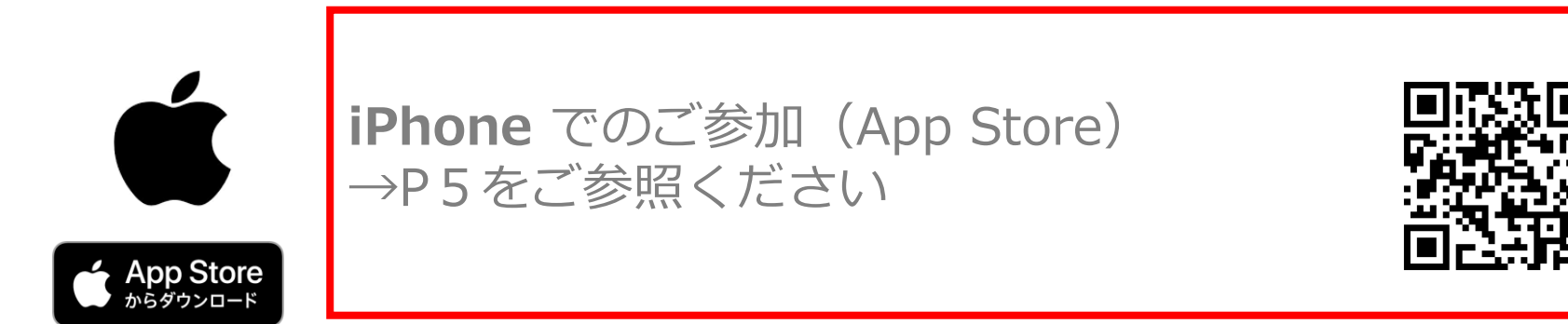

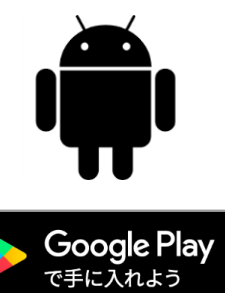

Google play Storeで 「MORIOPay」 と入力し、検索

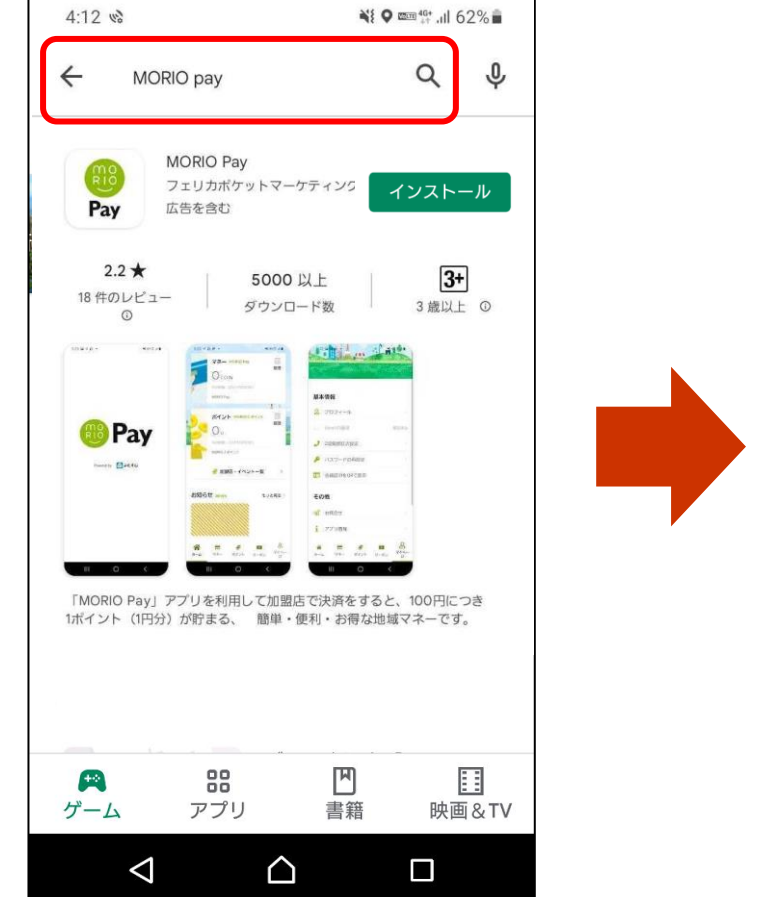

## 「インストール」 ボタンより入手

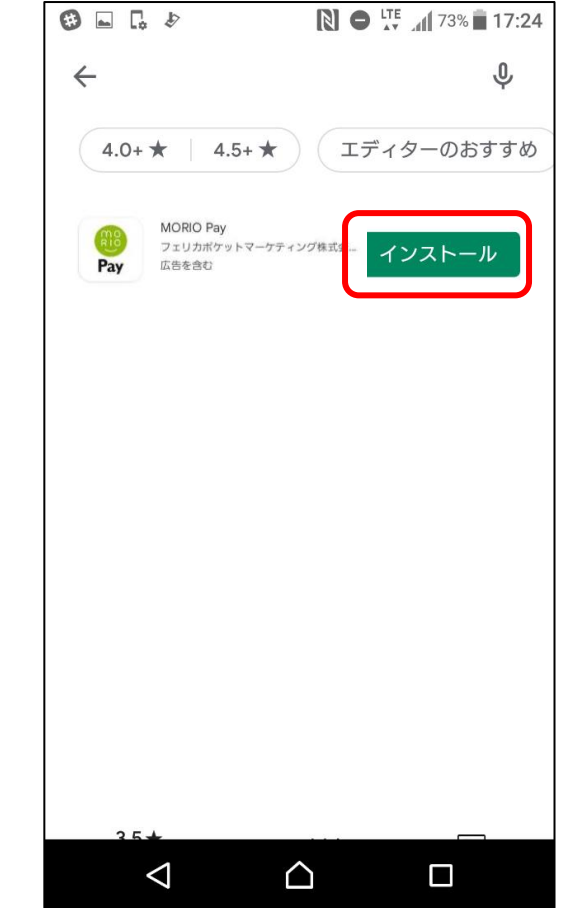

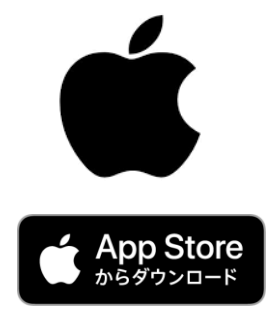

| と入力し        | 」、検索      |                     |
|-------------|-----------|---------------------|
| 検索          |           | ٢                   |
| MOR         | [OPay     |                     |
| 見つける        |           |                     |
|             |           |                     |
|             |           |                     |
|             |           |                     |
| あなたにおすすめ    |           |                     |
|             |           | <b>入手</b><br>App內環金 |
| Тоday У-Д А | pp Arcade | <b>し</b><br>Q<br>検索 |

App Store ਟ

[MORTOPav]

## 「インストール」 ボタンよりダウンロード

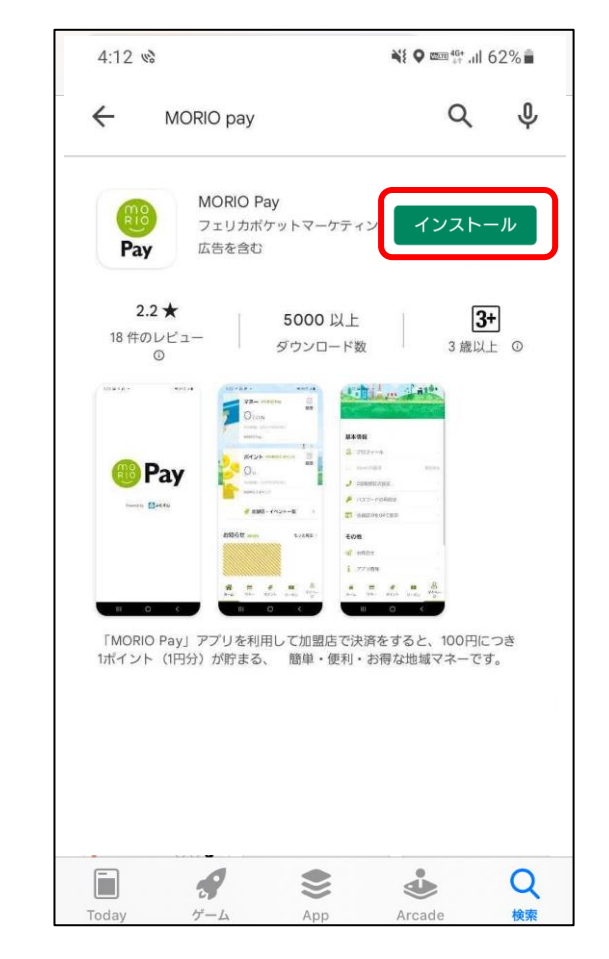

アプリを開き、「新規登録」を押します。

登録したいメールアドレス・パスワード を入力し利用規約に同意し「新規登録」 を押します。

| 5:08 %  |                        | <b>≈i ♀ ===</b> ☆ .al 59% <b>=</b> |
|---------|------------------------|------------------------------------|
|         | ログイン                   |                                    |
| メールアドレス |                        |                                    |
| バスワード   |                        |                                    |
|         | -                      |                                    |
|         |                        | 17 80                              |
|         | 1× 7 - 1-8 104 4(C) 14 |                                    |
|         | 新規登録                   | •                                  |
|         |                        | ť                                  |
|         |                        |                                    |
| 111     | 0                      | <                                  |
|         | -                      |                                    |
|         |                        |                                    |

| 5:08 🖬 👒 |                      | <b>₩1 © mon %*</b> all 59% |
|----------|----------------------|----------------------------|
|          | 新規登                  | 録                          |
| メールアドレス  |                      |                            |
| メールアドレス  | (確認のためもう一書           | E)                         |
| バスワード    |                      |                            |
| バスワード (道 | 隠のためもう一度)            |                            |
|          | 利用規約および<br>プライバシーポリS | <del>ッ_</del> に同意する        |
|          | 新規豐新                 | ۱<br>۲                     |
|          |                      |                            |

1-2. 新規登録方法②

#### 登録したい電話番号を入力しSMS認証を 行います

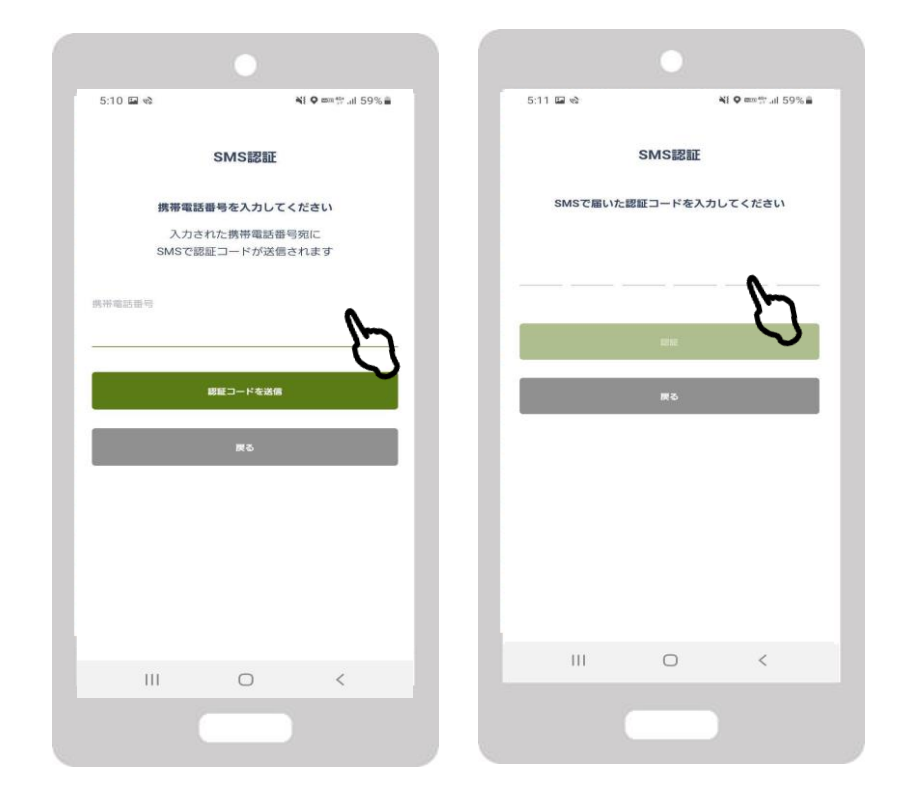

先程入力したメールアドレス宛にメールがアプリから届いております。 記載されているURLをタップし登録完了となります。 ログイン画面よりログインください。

| 5:08 48 |                   | <b>¥i ♀ ∞</b> ≡∜il 59%i |
|---------|-------------------|-------------------------|
|         | ログイン              |                         |
| メールアドレス |                   |                         |
| バスワード   |                   |                         |
|         | ログイン              |                         |
| 71      | スワードを忘れた方はこ<br>Or | 56                      |
|         | 新規登録              |                         |
|         |                   |                         |
|         |                   |                         |
|         | $\cap$            | <                       |

## スマートSANSAの申込について

をタップ

| 5:20 🖿 👒 🗐                     | <b>■</b> %99% <b>■</b>                 |
|--------------------------------|----------------------------------------|
| フレミア4<br>SANSA 20<br>1,2000    |                                        |
| クーボン<br>メガキのフナミリーズ<br>こどもメガネル  |                                        |
| メガネ1式お買い上げで                    |                                        |
| ₹5000回書7                       | COUPON C                               |
| 5月31日まで<br>メガネの                | יובקלו                                 |
|                                |                                        |
| <b>ф О</b><br><b>ж-</b> Алкефт | 日日 日日 日日 日日 日日 日日 日日 日日 日日 日日 日日 日日 日日 |
|                                | 0 <                                    |
|                                |                                        |

### 1.「プレミアム商品券」 2.「購入申し込み」をタップ

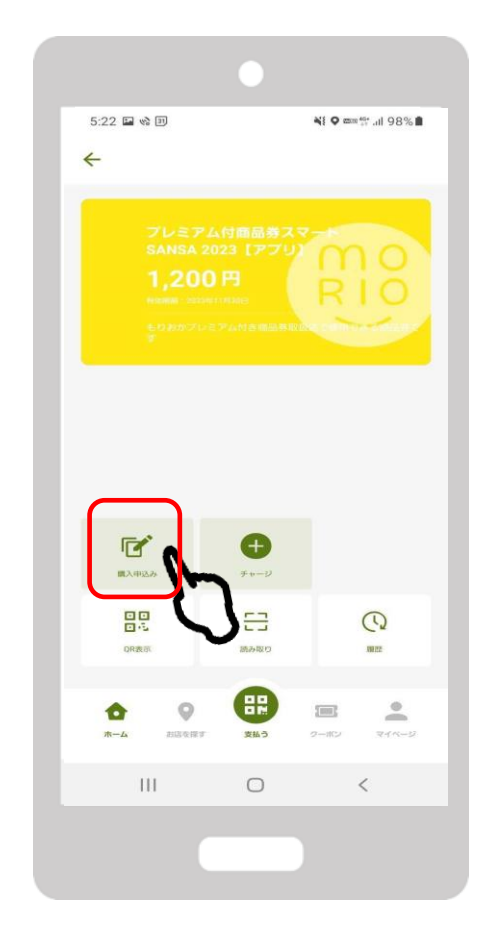

#### 3.「申込を開始する」 をタップ

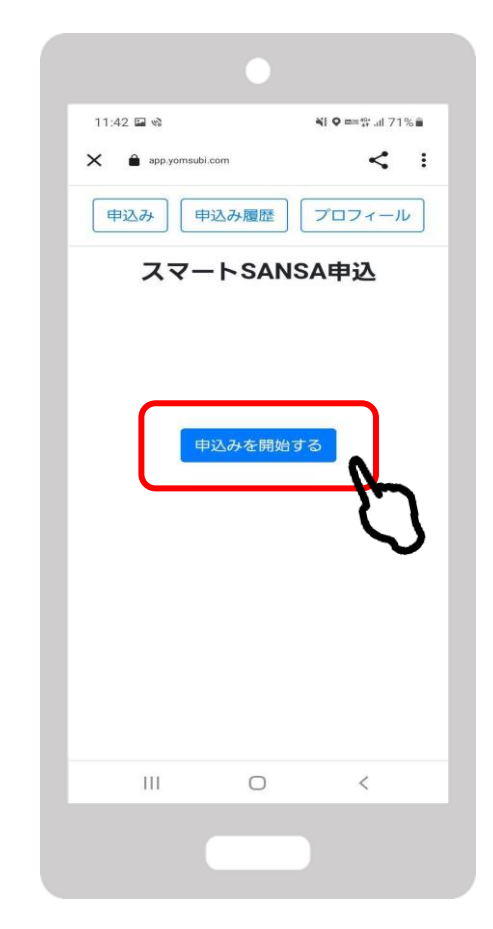

2-1. 申込方法

4. プロフィールを入力 ※すべて入力済みの方は この画面が表示されません

| 3:05 🖬 🛤 🍁 🔸          | ¥tema 🕾 .il 49% 🚔  |
|-----------------------|--------------------|
| X 🔒 app.yomsubi.com   | :                  |
| プロ                    | フィール               |
| お申し込みには入り             | り必須項目の登録が必要で<br>す。 |
| *必須項目                 |                    |
| 姓 (漢字) <mark>*</mark> | 名 (漢字)*            |
| テスト                   | たろう                |
| セイ (カナ)*              | メイ (カナ)*           |
| テスト                   | タロウ                |
| 性別*                   |                    |
| ● 男性 ● 女性             | き 💿 その他            |
| 生年月日*                 |                    |
| 2022 • /              | 8 • / 21 •         |
| 郵便番号*                 |                    |
| 1050003               | 郵便番号から検索           |
| 都道府県*                 |                    |
| 東京都                   |                    |
| Ш                     | 0 <                |
|                       |                    |

#### 5.確認しセット数を選択

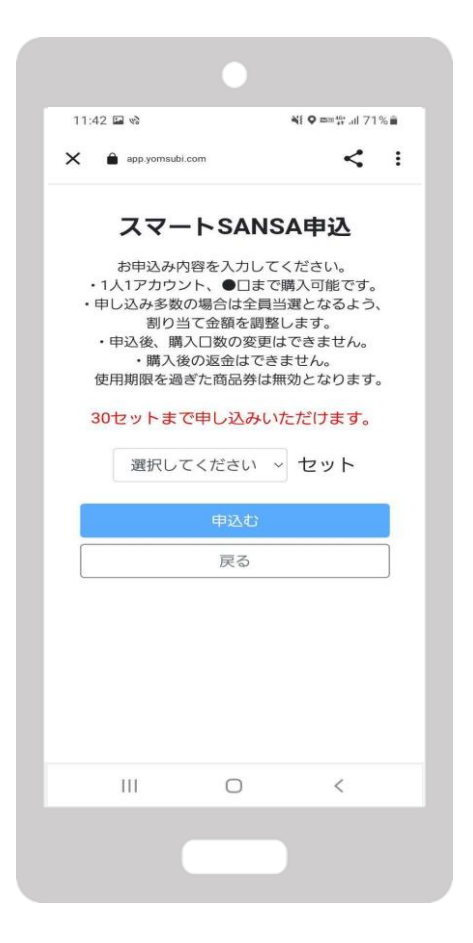

#### 6.最終確認をし、 「申込む」をタップ

| 11:42 🖬 🗞                       |                                    | 41 0                  | ‱ #* .ul 71       | % 💼 |
|---------------------------------|------------------------------------|-----------------------|-------------------|-----|
| × â app.yomsu                   | bi.com                             |                       | <                 | :   |
|                                 | 最終確認                               | 忍                     |                   |     |
| 3                               | 30 t                               | ット                    |                   |     |
|                                 | を申込む                               | 3                     |                   |     |
|                                 | 購入予定金                              | 包額                    |                   |     |
| 1セット<br>あたりの金額<br><b>1,000円</b> | 申込み<br>セット数<br>× 30セット             | ₩<br>~ = 30,          | 入予定<br>金額<br>000円 |     |
| *申込セット                          | で当選となっ<br>金額です。                    | た場合の                  | 購入予定              |     |
| 申込後、購<br>購入 征<br>また、使用期         | 込口数の変更<br>後の返金はでき<br>限を過ぎた商<br>ます。 | はできま<br>きません。<br>品券は無 | せん。<br>効となり       |     |
|                                 | 申込む                                |                       |                   |     |
|                                 | 戻る                                 |                       |                   |     |
|                                 |                                    |                       |                   |     |
| III                             | 0                                  |                       | <                 |     |
|                                 |                                    |                       |                   |     |
|                                 |                                    |                       |                   |     |

### 2-1. 申込方法

★申込ができているか確認する方法

| 1.「申込み履歴」<br>をタップ                                                       | にた        |
|-------------------------------------------------------------------------|-----------|
| 11:42 回 v3 NI 9 mm 営 all 71% 章<br>× 音 app yomsubi.com く :<br>(申込 24 問題) | 3:10<br>× |
| スマートSADSA単込                                                             | 4         |
| 甲込みを開始する                                                                |           |
|                                                                         |           |
| III O <                                                                 |           |
|                                                                         |           |

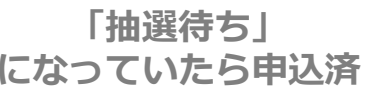

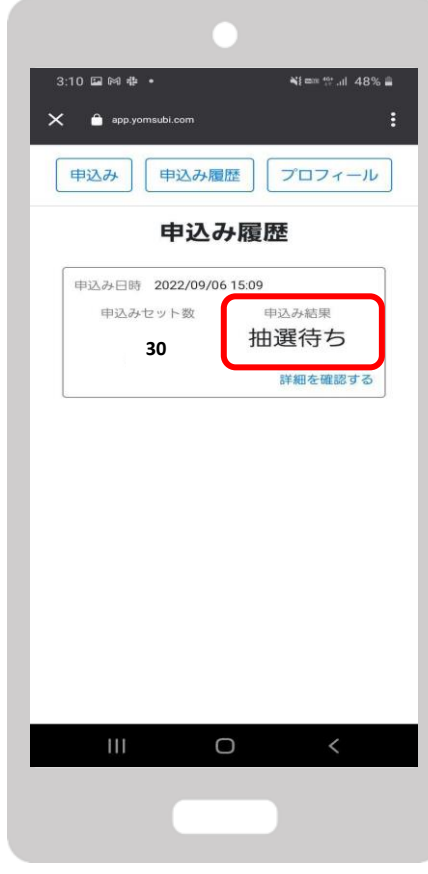

## スマートSANSAの購入(チャージ)について

### 3-1. チャージの方法

#### 1.「プレミアム商品券」 をタップ

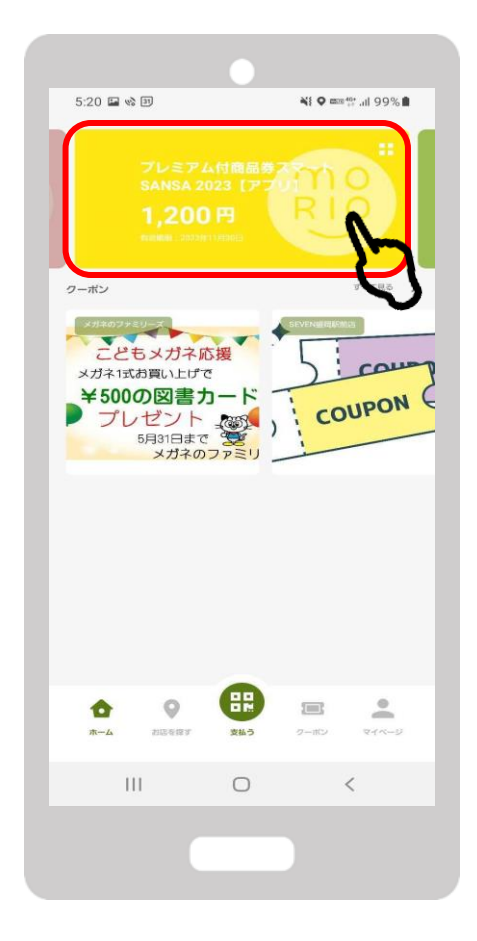

2. 「チャージ」をタップ

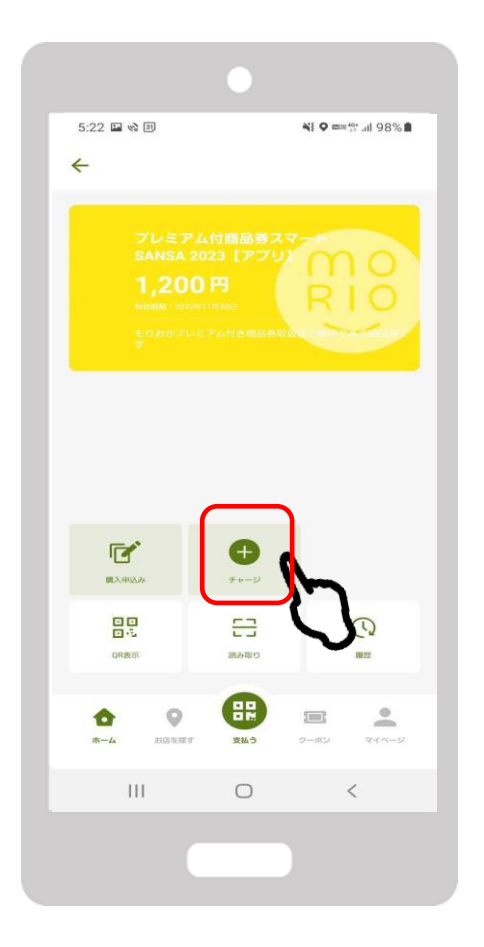

## クレジットカード払いについて

3-2. クレジットカード払いの場合

1. 「クレジットカードによ るチャージ」をタップ

#### 2. セット数を入力

3.「新しいクレジットカードを登 録」をタップ

スマートSANSA 2023 [アプリ]

セット数を入力してください

開入可能なセット数を全て購入

購入セット数 0セット

0

クレジットカード情報を変更

お支払い金額 一円

チャージされる残高 - 円

有効期限 02/25

111

₩ **9** === 40° all 70% =

0 セット

30セットまで購入可能

<

0

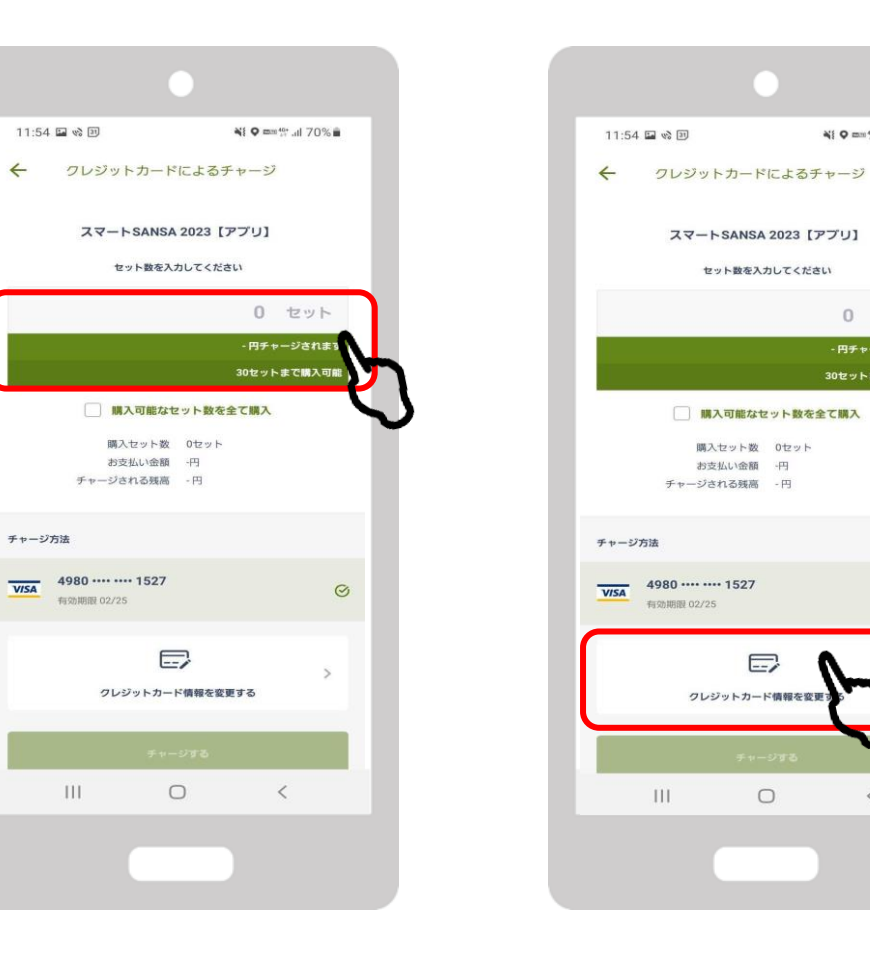

| 1 |              |      |                           |   |
|---|--------------|------|---------------------------|---|
|   | 11:54 🖬 🗞 🗐  |      | <b>₩ 0 mm #</b> .iil 70%) |   |
|   | ← 購入はご       | ちら   |                           |   |
|   |              |      |                           |   |
|   | クレジットカードによる  | チャージ |                           | 2 |
|   | コンビニ払いによるチャー | ージ   |                           |   |
|   |              |      |                           | Ŭ |
|   |              |      |                           |   |
|   |              |      |                           |   |
|   |              |      |                           |   |
|   |              |      |                           |   |
|   |              |      |                           |   |
|   |              |      |                           |   |
|   |              |      |                           |   |
|   |              |      |                           |   |
|   |              |      |                           |   |
|   | 111          | 0    | <                         |   |
|   |              |      |                           |   |
|   |              |      |                           |   |

3-2. クレジットカード払いの場合

- 登録」で内容を記載
- 4. 「クレジットカード情報 5. 購入金額とカード情報の入力を 確認しチャージする

6.チャージ内容の確認

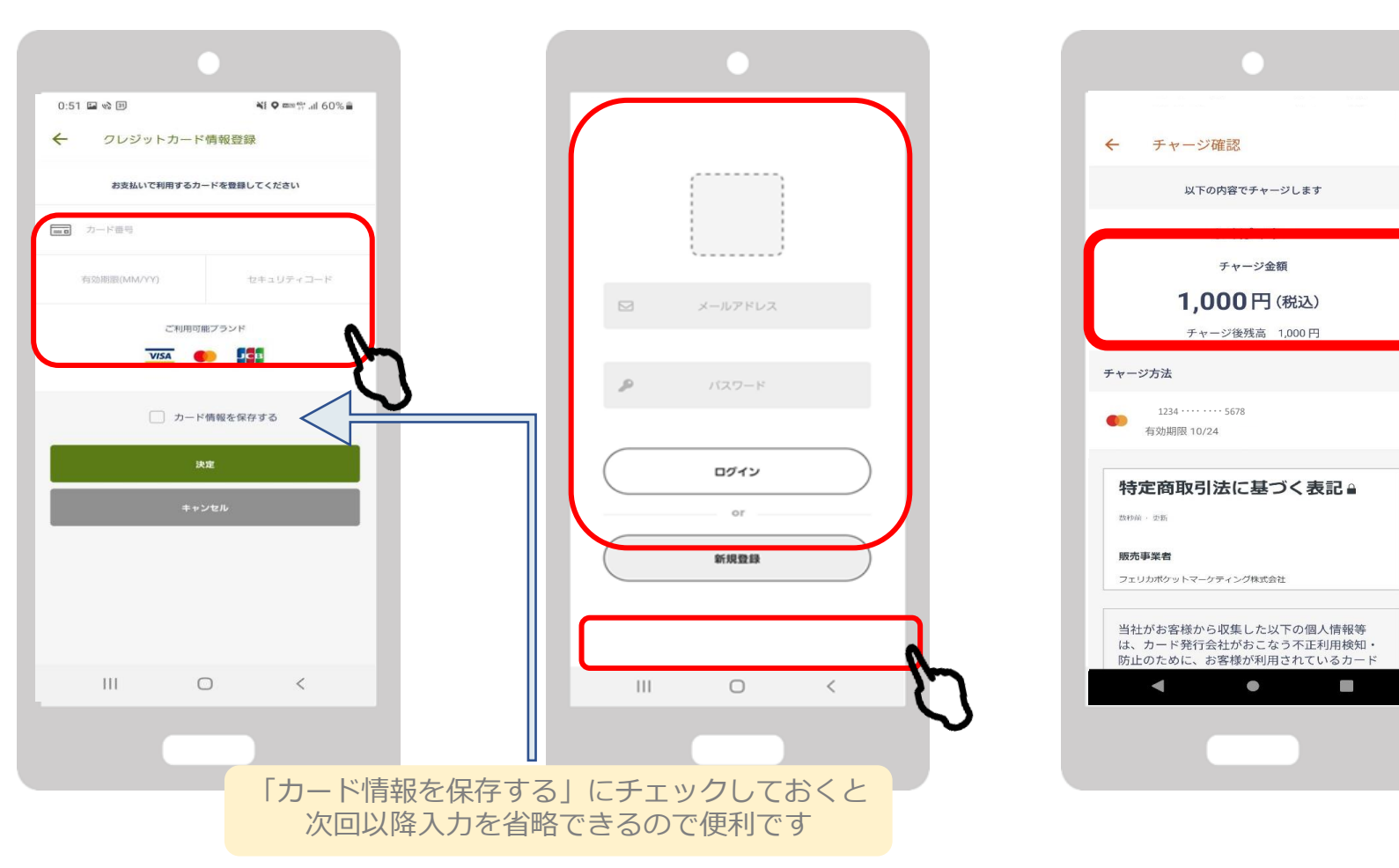

3-2. クレジットカード払いの場合

#### 7. 「個人情報の取扱いに同 意する」のチェックボック スをタップし「実行」

| ← チャージ確認                                                                                    |  |
|---------------------------------------------------------------------------------------------|--|
|                                                                                             |  |
| 1234 ······ 5678<br>有効期限 10/24                                                              |  |
|                                                                                             |  |
| 特定商取引法に基づく表記                                                                                |  |
| 教经前,更新                                                                                      |  |
| 販売事業者                                                                                       |  |
| フェリカボケットマーケティング株式会社                                                                         |  |
| 当社がお客様から収集した以下の個人情報等<br>は、カード発行会社がおこなう不正利用検知・<br>防止のために、お客様が利用されているカード<br>発行会社へ提供させていただきます。 |  |
| ✓ 個人情報の取り扱いに同意する                                                                            |  |
| 実行                                                                                          |  |
| 混雑時は、「聖に町間がかかることがあります                                                                       |  |
|                                                                                             |  |
| <b>4</b> • •                                                                                |  |
|                                                                                             |  |
|                                                                                             |  |
|                                                                                             |  |

チャージ完了 チャージ (クレジットカード決済) 2023年5月8日 11時55分58秒 1,000円 チャージ 0円 > 1,000円 VISA Visa 1234 • • • • • • 5678 詳細を閉じるへ 如理ID pBCqpeKClsdehDYJK8YI 処理種別 チャージ サービス 2023年5月8日 11時55分 日時 58秒 • 

8. 決済処理完了

※注意点※

・VISA/MASTER/JCB以外 のクレジットカードは使用不 可です。

・利用可能額が上限に達して いる場合や、入力情報が誤っ ている場合はエラーとなりま すのでご注意ください。

## コンビニ払いについて

3-3. コンビニ払いの場合

1.「コンビニ・金融機関で チャージ」をタップ

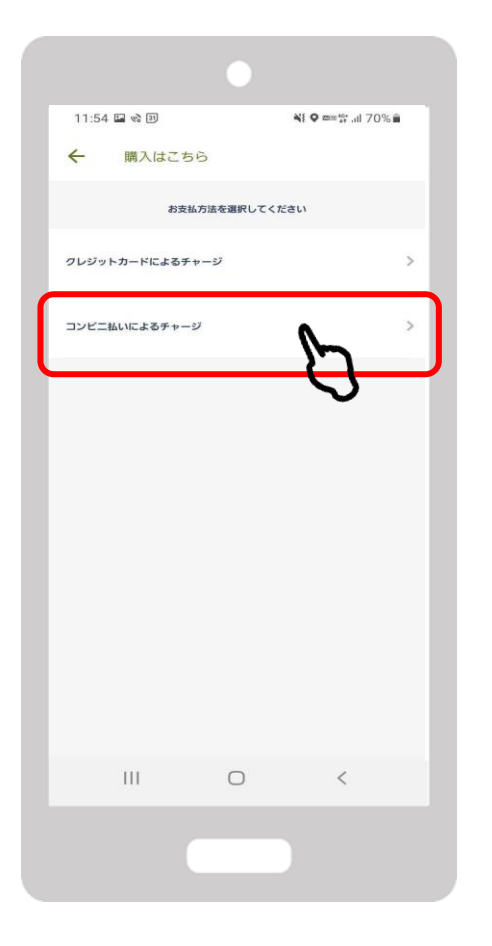

2.セット数を入力

3.漢字とカナで氏名を入力し、 「OK」をタップ

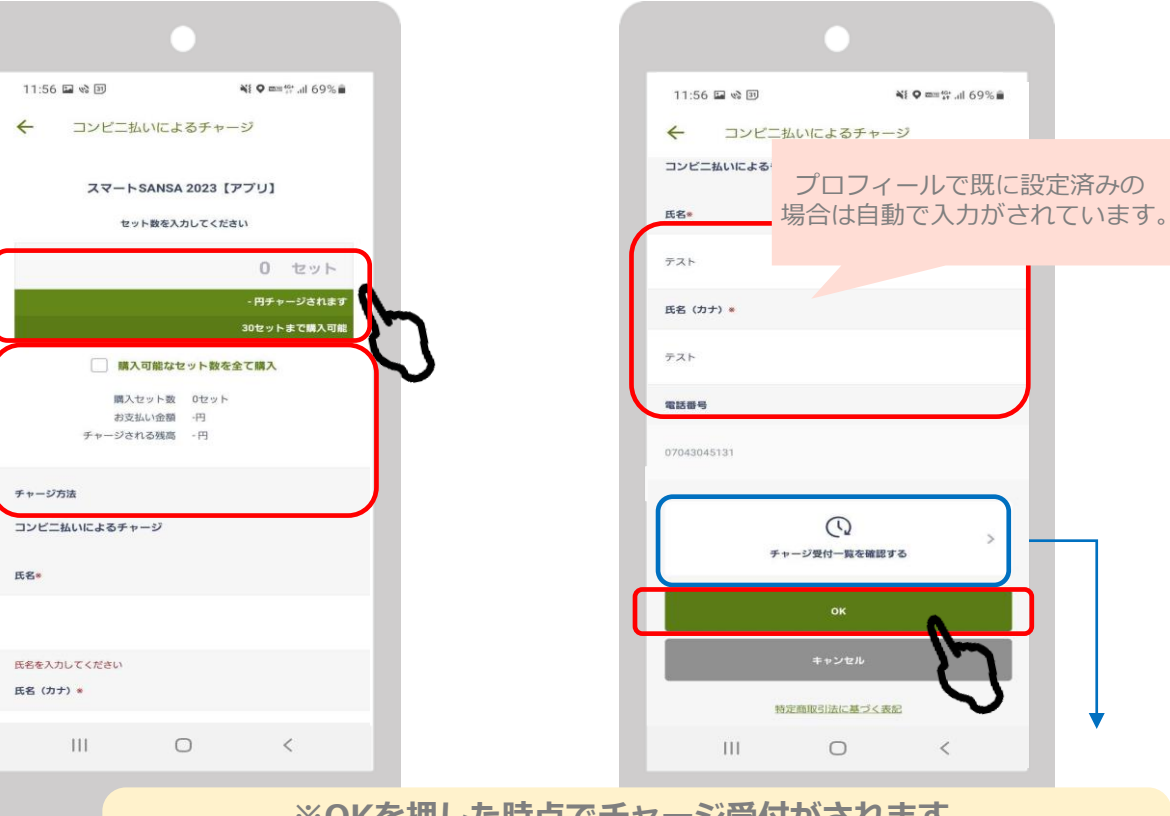

※OKを押した時点でチャージ受付がされます。 チャージ受付後に画面を消し、再度支払いへ進みたい場合は 「チャージ受付一覧を確認する」からお進みください

### 3-3. コンビニ払いの場合

<u>一度チャージ受付まで進んだ後、再度支払いへ進みたい場合は、</u> 「チャージ受付一覧を確認する」からお進みください。

5.チャージの受付完了

#### 4.チャージ受付

0:10 🖬 🗞 💷 ← チャージ確認 以下の内容で購入を受付します スマートSANSA 2023 [アプリ] 購入金額 1,000円(税込) 購入セット数 1セット お支払い金額 1,000円 チャージされる残高 1,200 円 特定商取引法に基づく表記。 颜砂荫 - 更新 販売事業者 フェリカボケットマーケティング株式会社 代表者もしくは運営統括責任者 運用統括責任者 藏谷博文 111  $\bigcirc$ <

| 0:10 🖬 🕸 🗊                             | l.                        | ¥i Q ==        | 🕸 al 67% 🕯 |   |
|----------------------------------------|---------------------------|----------------|------------|---|
| <ul><li>← ⊃&gt;</li></ul>              | ビニ払いによる                   | チャージ           |            | l |
| 氏名•                                    |                           |                |            |   |
| テスト                                    |                           |                |            |   |
| 氏名 (カナ) *                              |                           |                |            |   |
| <del>7721</del><br>受付完<br>チャーミ<br>受付した | 了<br>2の受付が完了!<br>に内容を一覧でま | しました。<br>表示します |            |   |
|                                        | ¥+-9∰0-1                  | を確認する          | °K (       |   |
| L                                      |                           |                |            |   |
|                                        |                           |                |            |   |
|                                        | MEMBER                    | 基づく表記          |            |   |
| 111                                    | 0                         |                | <          |   |
|                                        |                           |                |            |   |

6.チャージ受付画面で 支払うを選択

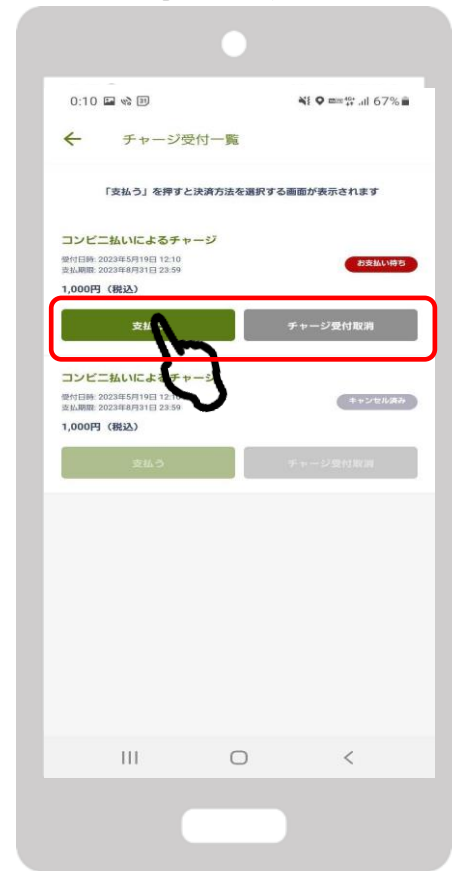

3-3. コンビニ払いの場合

#### 7.支払いを希望する コンビニエンスストアを選択

#### ★コンビニにより支払い方法は異なります

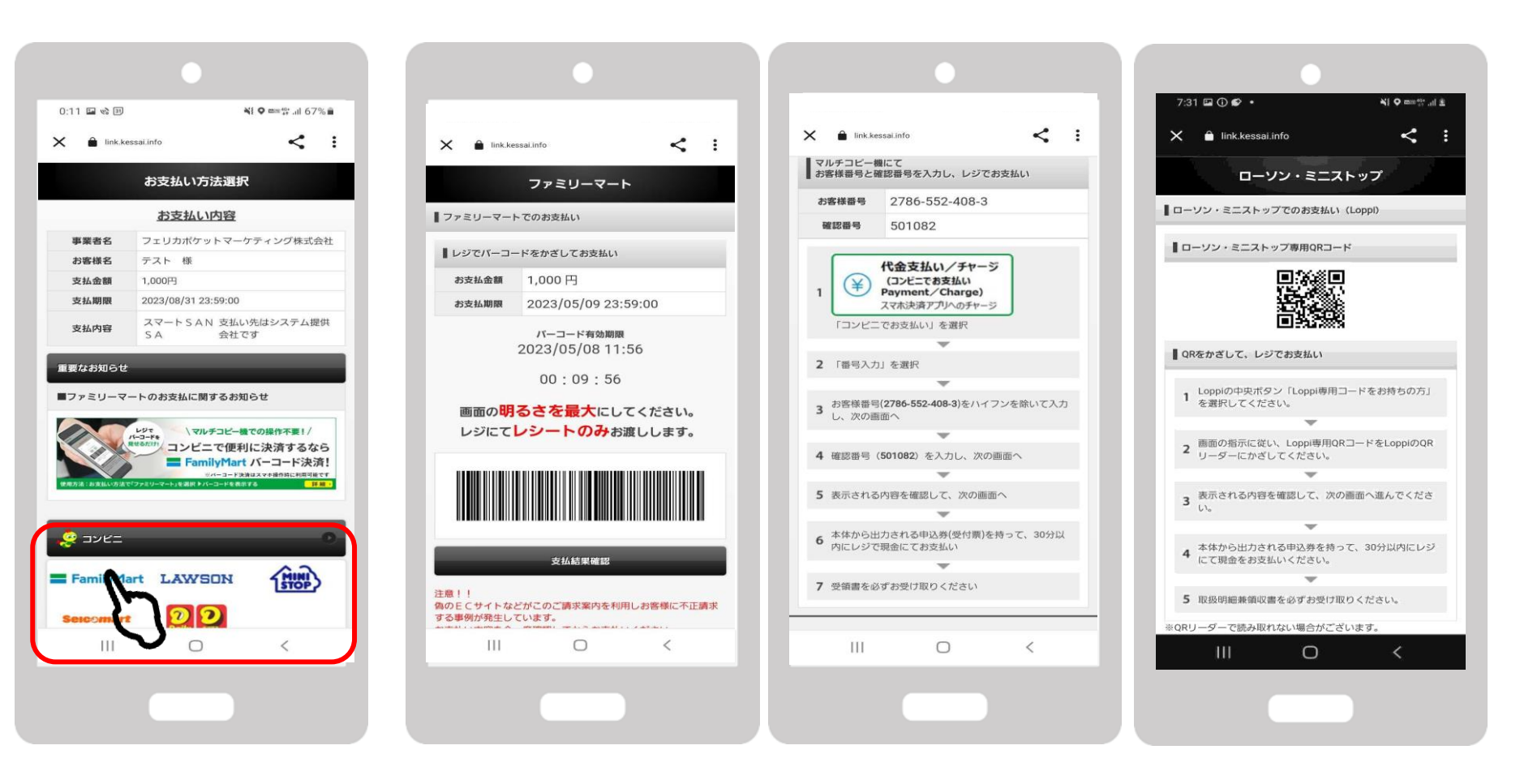

### 3-3. コンビニ払いの場合

8.お支払方法を確認の上、 お近くのコンビニエンスストアで お支払いください

9.入金確認後、チャージ額が反映されます

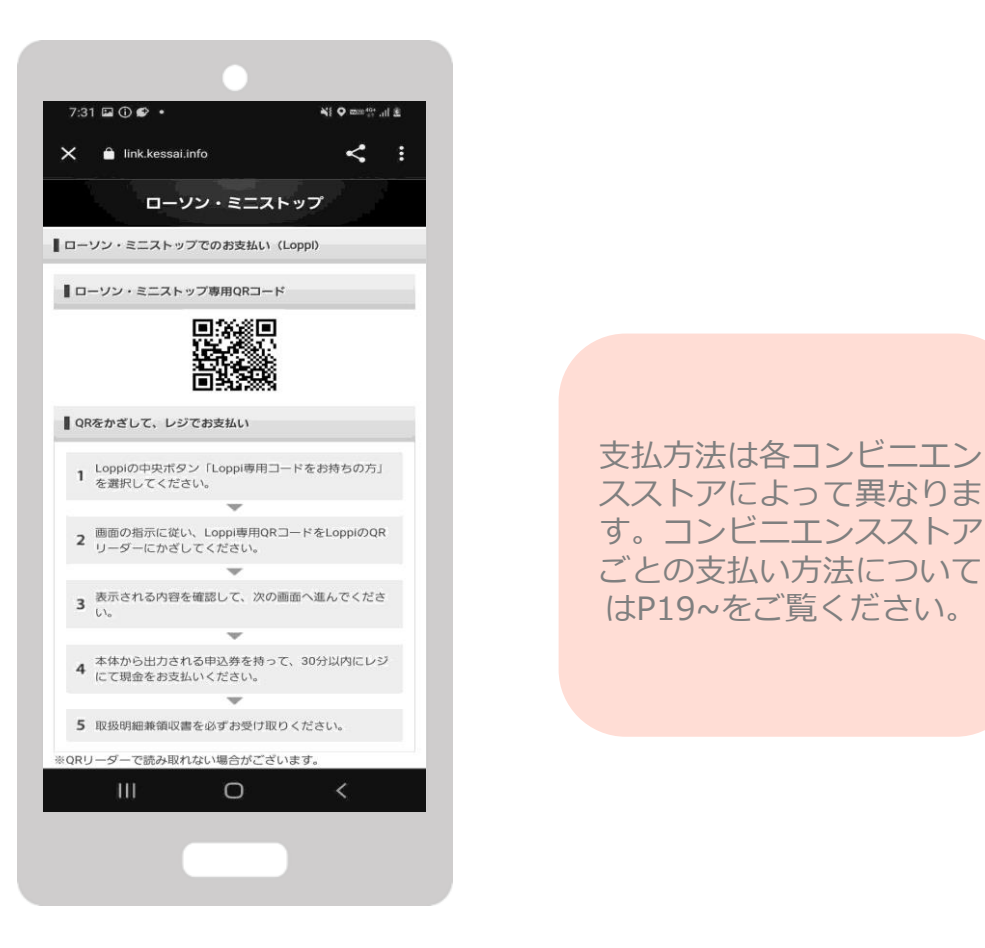

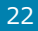

## 3-4. ローソン・ミニストップ(Loopi)でのお支払い方法

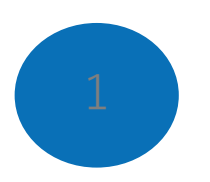

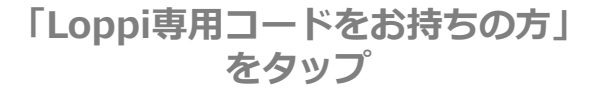

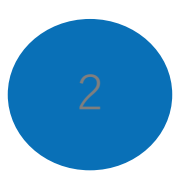

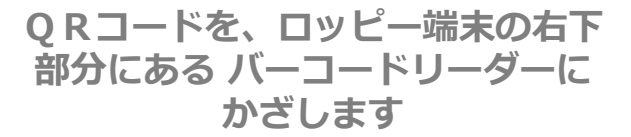

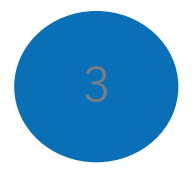

内容を確認後、画面右下のOKを押 すと申込券が発行されます

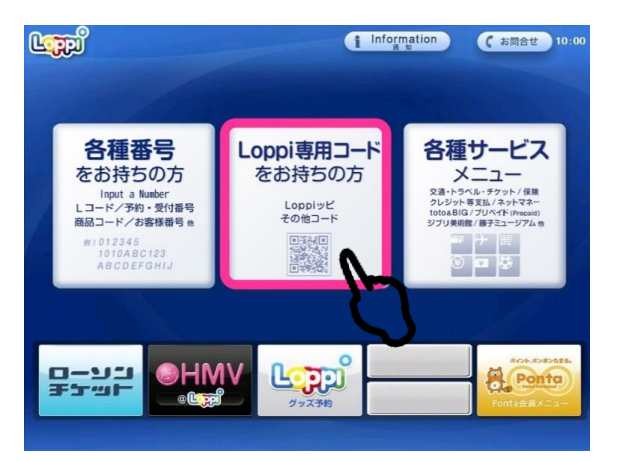

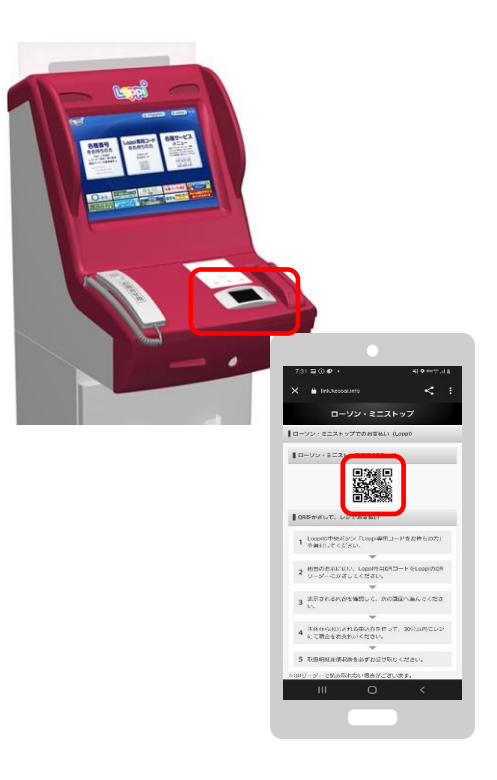

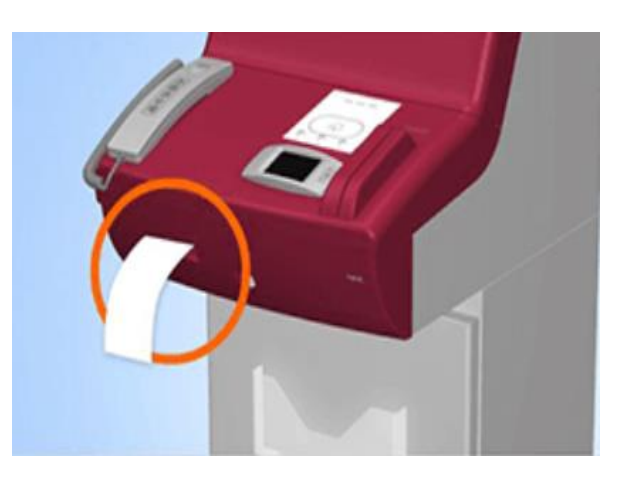

30分以内に申込券をもって レジにてお支払いください。

## 3-5.ファミリーマートでのお支払い方法

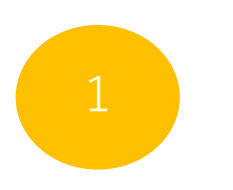

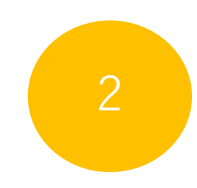

レジスタッフに「オンライン決済」 とお伝えください

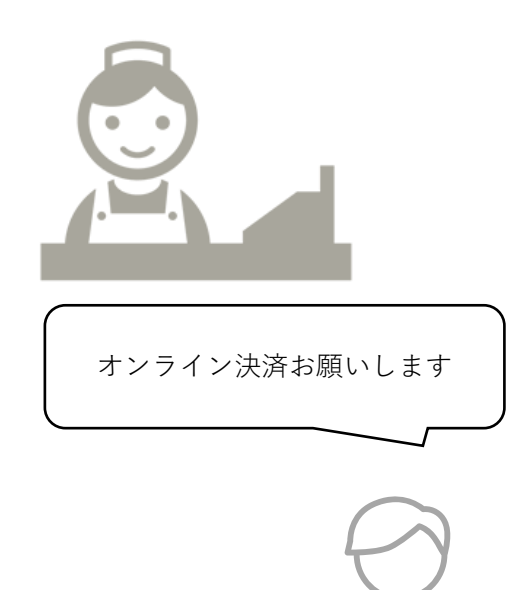

レジのタッチパネルに オンライン決済番号を入力します

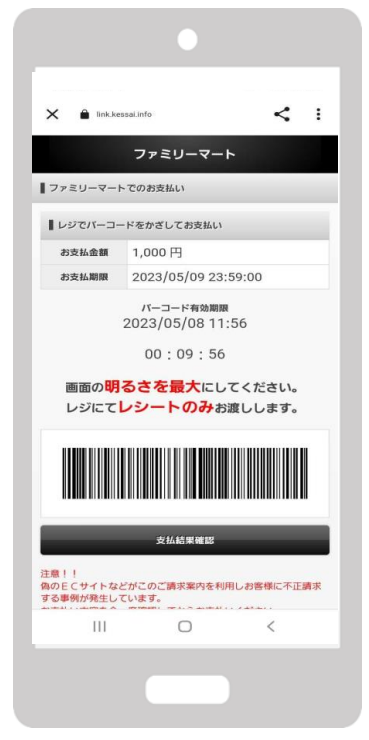

支払内容を確認後「確定」ボタンを 押し、代金をお支払いください

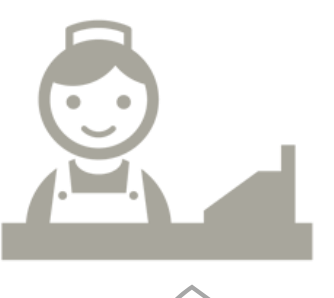

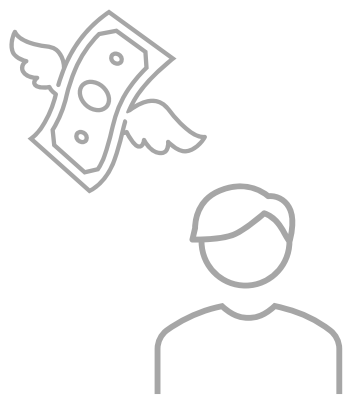

## 3-6. デイリーヤマザキでのお支払い方法

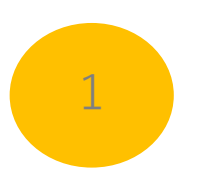

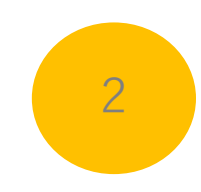

レジスタッフに「オンライン決済」 とお伝えください レジのタッチパネルに オンライン決済番号を入力します 支払内容を確認後「確定」ボタンを 押し、代金をお支払いください

3

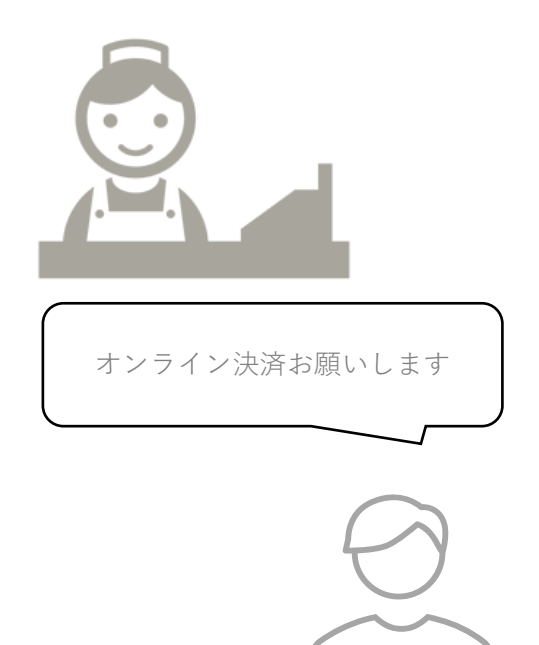

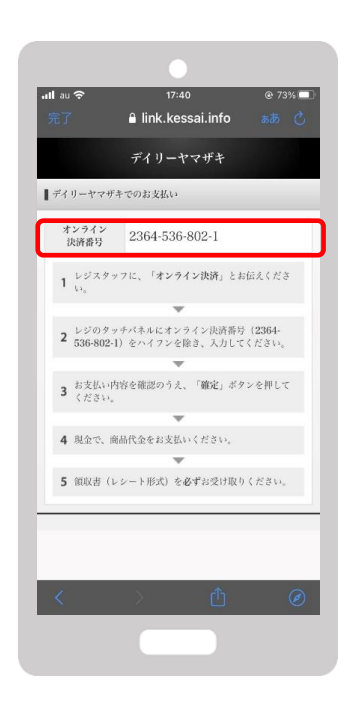

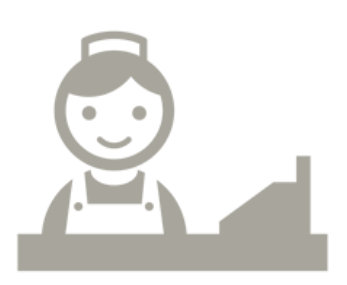

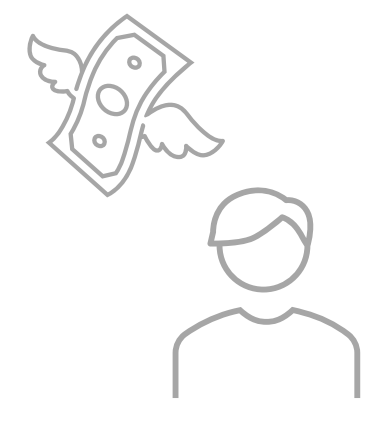

## 商品券の利用について

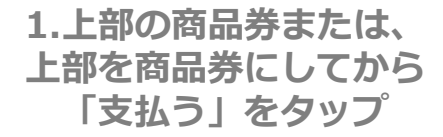

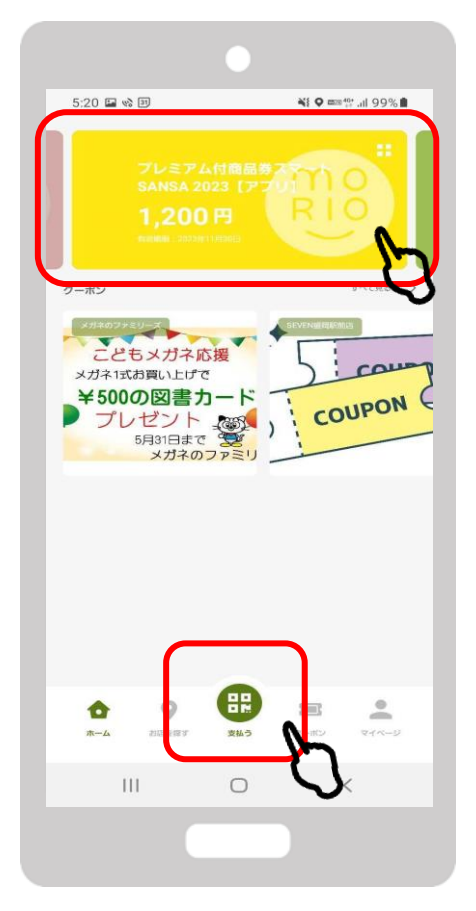

2.「QR読み取り」をタップ

3.店舗に設置されているQRコード を読み取り

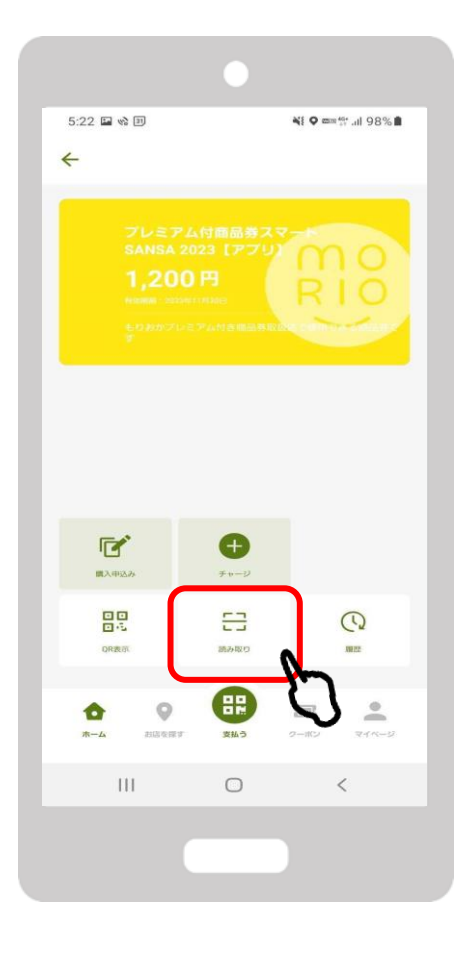

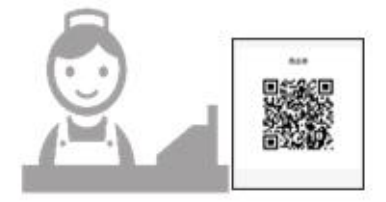

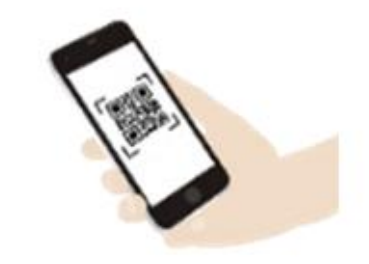

### 3-1. **マネー利用方法**

4.使用金額を入力し 「次へ」をタップ

5.店員さんに内容を確認してもらう。 確認後「支払う」をタップ 6.背景画面が黄色くなったら 「支払完了」 \*画面が黄色くなるまでは決済が完了 していないので注意

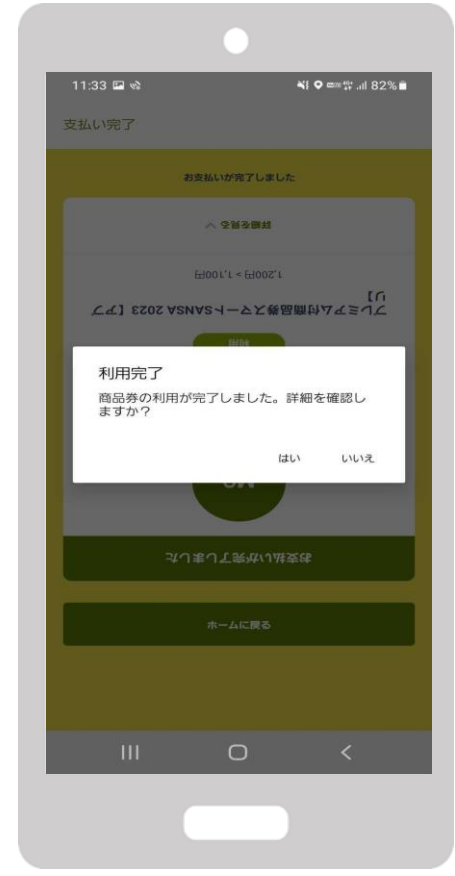

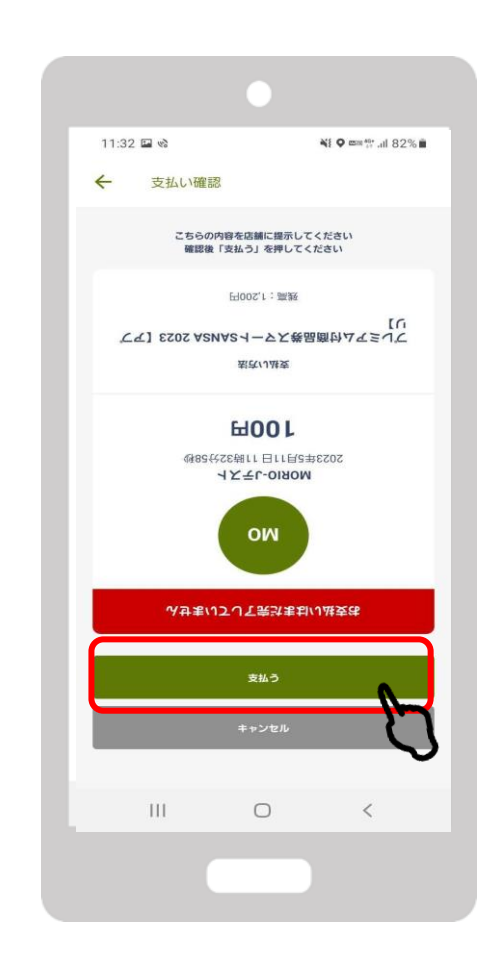

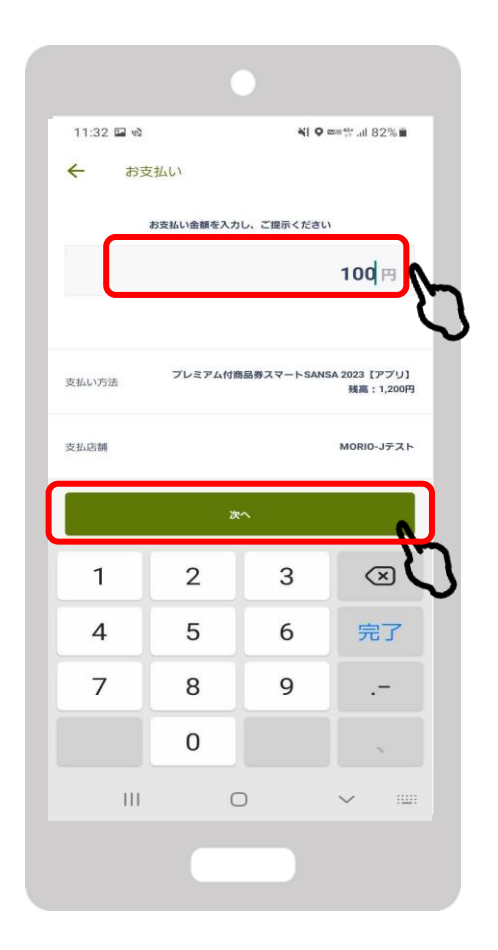

## **専用コールセンター TEL:0120-20-0042** 受付時間:9:00~17:00